大会(イベント)申込後の入力手順

令和5年6月 競技部

大会参加のイベントに入力後

※大会申込締め切り日までにペアリング及びチーム分けが必要で
す。 A欄に記入してください。

·追加情報設定

日本連盟会員システムログイン→メニュー→所属加盟団体一覧→管 理団体選択→イベント→追加情報→会員追加情報設定

・個人戦の場合 A欄に記入してください。

ペアリング 強い順番で ペアで 1A・1B 2A・2B ・・・と同 じ数字を入力していく。A は後衛 B は前衛。

(シングルスの場合、強い順に 1.2.3・・・)

・団体戦の場合 A欄に記入してください。

チームが複数ある場合 ○○クラブ A ○○クラブ B と氏名の横に記入。

- ・他のチームの選手とペアリングする場合 <u>B欄に記入してください</u> 自分のチームに参加者管理→既存会員登録→イベント参加 チームグルーピング後、<u>追加情報のB欄に所属チームを記入</u>。
- ・申し込みを取り消す場合

追加情報のC欄に『申込取り消し』と記入する。